## SIEMENS

 Канал Modbus TCP/IP
 1

 Поддерживаемые типы
 2

 данных
 3

## SIMATIC HMI

## WinCC V7.0 Modbus TCPIP

Печатная версия справки

#### Правила техники безопасности

В этом руководстве содержатся примечания, которые необходимо соблюдать для обеспечения личной безопасности и предотвращения материального ущерба. В этом руководстве примечания, относящиеся к личной безопасности, обозначены символом предупреждения о безопасности; примечания, касающиеся только материального ущерба, не обозначаются символом предупреждения о безопасности. Эти перечисленные ниже примечания различаются по степени опасности.

#### Лопасно

Означает, что невыполнение надлежащих мер безопасности **повлечет** за собой смерть или серьезную травму.

#### **А**предупреждение

Означает, что невыполнение надлежащих мер безопасности **может** повлечь за собой смерть или серьезную травму.

#### ВНИМАНИЕ!

При наличии символа предупреждения о безопасности это примечание означает, что невыполнение надлежащих мер безопасности может повлечь за собой несерьезные травмы.

#### ВНИМАНИЕ!

При отсутствии символа предупреждения о безопасности это примечание означает, что невыполнение надлежащих мер безопасности может повлечь за собой материальный ущерб.

#### ПРИМЕЧАНИЕ

Означает, что игнорирование соответствующей информации может привести к нежелательным результатам или последствиям.

При возникновении нескольких степеней опасности используется предупреждение, относящееся к наивысшей степени опасности. Предупреждение, относящееся к возможным травмам, с символом предупреждения о безопасности может также содержать предупреждение о возможном материальном ущербе.

#### Квалифицированный персонал

Установка и использование устройства/системы должны осуществляться исключительно в соответствии с настоящей документацией. Ввод устройства/системы в эксплуатацию и их эксплуатацию должен выполнять только **квалифицированный персонал**. В контексте правил техники безопасности настоящей документации под квалифицированным персоналом подразумеваются лица, которым разрешено осуществлять ввод в эксплуатацию, заземление и маркировку устройств, систем и электрических цепей в соответствии с установленными правилами и стандартами по технике безопасности.

#### Использование по назначению

Обратите внимание на следующие моменты.

#### ПРЕДУПРЕЖДЕНИЕ

Это устройство можно использовать только в целях, указанных в каталоге или техническом описании, и только совместно с устройствами либо компонентами сторонних производителей, одобренных или рекомендуемых компанией Siemens. Для обеспечения правильной, надежной эксплуатации продукта требуется надлежащая транспортировка, хранение, расположение и сборка, а также аккуратная эксплуатация и техническое обслуживание.

#### Торговые знаки

Все названия, отмеченные знаком ®, являются зарегистрированными торговыми знаками компании Siemens AG. Прочие торговые знаки, упомянутые в настоящем документе, могут быть торговыми знаками соответствующих владельцев. Использование таких торговых знаков третьими лицами в собственных целях может быть нарушением прав этих владельцев.

#### Отказ от ответственности

Мы проверили содержимое настоящего документа, чтобы убедиться в том, что оно соответствует описанным в нем оборудованию и программному обеспечению. Поскольку невозможно предусмотреть все изменения, полное соответствие не гарантируется. Тем не менее компания осуществляет проверку информации, представленной в настоящем документе, а также вносит все необходимые исправления в последующие издания.

## Содержание

| 1 | Канал                                             | 5                                                                         |    |  |  |  |
|---|---------------------------------------------------|---------------------------------------------------------------------------|----|--|--|--|
| 2 | Поддерживаемые типы данных<br>Конфигурация канала |                                                                           |    |  |  |  |
| 3 |                                                   |                                                                           |    |  |  |  |
|   | 3.1                                               | Конфигурация канала Modbus TCPIP                                          | 9  |  |  |  |
|   | 3.2                                               | Настройка соединения                                                      | 10 |  |  |  |
|   | 3.3<br>3.3.1<br>3.3.2                             | Настройка тегов<br>Настройка тегов<br>Настройка тега с побитовым доступом |    |  |  |  |
|   | 3.3.3<br>3.3.4                                    | настроика тега с пословным доступом<br>Настройка текстового тега          |    |  |  |  |

Содержание

## 1

## Канал Modbus TCP/IP

#### Введение

Канал Modbus TCP/IP предназначен для связи станции WinCC и ПЛК, поддерживающих работу Modbus по Ethernet. Связь осуществляется по протоколу Modbus TCP/IP.

#### Канальные блоки

Канал Modbus TCP/IP поставляется с канальным блоком Modbus TCP/IP Unit #1.

Канал Modbus TCP/IP

### Поддерживаемые типы данных

#### Введение

Определите необходимые теги для логического соединения с подключенным контроллером. Канал Modbus TCPIP поддерживает следующие типы данных.

- Дискретный тег
- 8-битовое число со знаком
- 8-битовое число без знака
- 16-битовое число со знаком
- 16-битовое число без знака
- 32-битовое число со знаком
- 32-битовое число без знака
- 32-битовое число с плавающей точкой IEEE 754
- 64-битовое число с плавающей точкой IEEE 754
- Текстовый тег 8-битовой кодировки
- Текстовый тег 16-битовой кодировки

# 3

### Конфигурация канала

#### 3.1 Конфигурация канала Modbus TCPIP

#### Введение

WinCC требуется логическое соединение для связи с системой автоматизации (AS). В этом разделе приводится описание связи с помощью канального блока Modbus TCP/IP Unit #1. Все параметры соединения задаются+ во время настройки.

При применении протокола TCP/IP необходимо определить IP-адрес AS для логического соединения. IP-адрес состоит из четырех числовых значений, разделенных точками. Числовые значения должны входить в диапазон 0-255.

#### Примечание

#### Поведение при тайм-ауте

При использовании протокола TCP/IP прерванные соединения обнаруживаются не сразу. Для сообщения перепроверки может потребоваться до минуты времени.

#### Совместимые способы соединения Modbus TCPIP

Указанные ниже типы соединения прошли системный тест и утверждены:

- Соединение «точка-точка».
- Многоточечное соединение станции WinCC с некоторым количеством контроллеров.

#### Примечание

Интеграция станции WinCC через мост невозможна в сети Modbus, поскольку станция WinCC работает в качестве главной станции Modbus.

#### Интерактивная конфигурация

Интерактивная конфигурация не поддерживается.

3.2 Настройка соединения

#### 3.2 Настройка соединения

#### Введение

Указанные действия необходимо выполнить для настройки канала Modbus TCPIP.

- 1. Настройка соединения
- 2. Настройка тегов

#### Требования

• Коммуникационный драйвер для канала Modbus TCPIP должен быть установлен и интегрирован в проект.

#### Процедура

- 1. Откройте меню коммуникационного драйвера Modbus TCPIP в редакторе Tag Management (Управление тегами) проводника WinCC.
- 2. Во всплывающем меню канального блока Modbus TCP/IP Unit #1 выберите команду New Connection (Новое соединение). Откроется диалоговое окно Connection Properties (Свойства соединения).
- 3. Введите имя соединения.
- 4. Нажмите кнопку Properties (Свойства), чтобы открыть диалоговое окно Modbus TCPIP Properties (Свойства Modbus TCPIP).

| 4 |
|---|
|   |
|   |
|   |
|   |
|   |
|   |
|   |
|   |

- 5. Выберите подключенный контроллер Modicon в поле CPU Туре (Тип ЦПУ). Можно выбрать один из следующих ЦПУ:
  - 984

Используйте этот тип ЦПУ для ЦПУ 984 (кроме ЦПУ 984А, 984В и 984Х).

- Modicon Compact, Modicon Quantum, Modicon Momentum
- Modicon Premium, Modicon Micro
- 6. Введите IP-адрес контроллера в поле Server (Сервер).
- Введите номер порта, который планируется использовать для соединения TCP/IP, в поле Port (Порт). По умолчанию для соединений Modbus TCP/IP используется порт 502.
- При использовании моста введите адрес подчиненного удаленного ПЛК в поле Remote slave address (адрес удаленного устройства).
   Если мост не используется, в качестве адреса необходимо ввести значение по умолчанию «255» или «0».

#### Примечание

Интеграция станции WinCC через мост невозможна в сети Modbus, поскольку станция WinCC работает в качестве главной станции Modbus.

9. Закройте оба диалоговых окна, нажав кнопку ОК.

#### 3.3 Настройка тегов

#### 3.3.1 Настройка тегов

#### Введение

Для соединения WinCC с системой автоматизации (AS) по каналу Modbus TCPIP можно создать теги различных типов данных в WinCC.

В следующих разделах описывается процесс настройки тегов. Адресация диапазона данных в AS и типы данных тегов WinCC отличаются.

#### Обновление тегов в протоколе Modbus TCP/IP

Если теги извлекаются из ПЛК в кадр одновременно, канал Modbus TCP/IP пытается оптимизировать обновление. Тем не менее, это возможно только при следующих условиях:

- Теги должны находиться в одном диапазоне адресов.
- Теги должны находиться как можно ближе друг к другу в пределах диапазона адресов.

Если не соблюдать данные рекомендации, могут произойти заметные изменения при обновлении кадра с большим числом тегов. Циклы опроса могут не выдерживаться при определенных условиях.

Оптимальная производительность соединения достигается при соблюдении следующих правил настройки тегов.

- Обновляйте не более 2000 тегов одновременно.
- Формируйте теги в наименьшем возможном пространстве, лучше всего только в одном диапазоне адресов.

#### Типы данных и диапазоны адресов в контроллере

В таблице перечислены типы данных и диапазоны адресов, которые можно использовать при настройке тегов и структурных тегов.

| Имя                                                                                  | Область ЦПУ<br>Premium/Micro                 | Область ЦПУ 984,<br>Compact, Quantum,<br>Momentum | Тип данных                                                                  |
|--------------------------------------------------------------------------------------|----------------------------------------------|---------------------------------------------------|-----------------------------------------------------------------------------|
| Coil (Катушка)<br>(дискретный выход)                                                 | %M <sup>1)</sup>                             | 0x                                                | Bit                                                                         |
| Discrete input (Дискретный вход)                                                     | (%I) — не<br>реализовано в<br>Premium/Micro  | 1x                                                | Bit                                                                         |
| Input register (Входной регистр)                                                     | (%IW) — не<br>реализовано в<br>Premium/Micro | 3x                                                | Bit,<br>+/- Int, Int                                                        |
| Holding register (Регистр хранения)<br>(выход)                                       | %MW                                          | 4x                                                | Bit <sup>2)</sup> ,<br>+/- Int, Int,<br>+/- Double, Double,<br>Float, ASCII |
| Extende memory (Расширенная память)<br>(доступно только для ЦПУ<br>Quantum/Momentum) |                                              | 6x                                                | Bit <sup>2)</sup> ,<br>+/- Int, Int,<br>+/- Double, Double,<br>Float, ASCII |

<sup>1)</sup> Из-за системных характеристик внешнего контроллера невозможно получить доступ к последним х битам в конце области адреса.

2) Примечание при доступах для записи.

Если тип данных bit (бит) используется в областях «4х», «6х» и «%MW», после изменения указанного бита все слово записывается обратно в контроллер. Проверка на изменение других битов в слове отсутствует. В результате контроллер имеет доступ к указанному слову только на чтение.

Стандартный способ подсчета битов (16 LSB — 1 MSB), применяемый с контроллерами серии 984, Compact, Quantum и Momentum, будет использоваться только для этих ЦПУ в редакторе Tags (Теги) для типа данных bit (бит). Положения битов следующие:

|                      | Левый байт |   |   |   |   |   |   |   | Пр | завы | й ба | йт |    |    |    |    |
|----------------------|------------|---|---|---|---|---|---|---|----|------|------|----|----|----|----|----|
| Расположение в тегах | 1          | 2 | 3 | 4 | 5 | 6 | 7 | 8 | 9  | 10   | 11   | 12 | 13 | 14 | 15 | 16 |

При вводе номеров бит в других местах в WinCC применяется размещение бита WinCC (0 LSB — 15 MSB):

| Положение битов       |    | Левый байт |    |    |    |    |   |   | Правый байт |   |   |   |   |   |   |   |
|-----------------------|----|------------|----|----|----|----|---|---|-------------|---|---|---|---|---|---|---|
| Расположение в WinCC: | 15 | 14         | 13 | 12 | 11 | 10 | 9 | 8 | 7           | 6 | 5 | 4 | 3 | 2 | 1 | 0 |

Этот способ подсчета битов также применяется к контроллерам Modicon Premium и Modicon Micro

#### Формат для типа «со знаком»

Заполнитель «+/-» относится к типам данных Signed Int и Signed Double.

#### 3.3.2 Настройка тега с побитовым доступом

#### Введение

В этом разделе содержится описание настройки тега для побитового доступа к области адреса в системе автоматизации (AS).

#### Требования

- Канал Modbus TCPIP необходимо интегрировать в проект.
- Необходимо создать соединение в канальном блоке Modbus TCP/IP Unit #1.

#### Процедура

- 1. В контекстном меню соединения Modbus TCP/IP выберите пункт New Tag (Новый тег). Откроется диалоговое окно Tag properties (Свойства тега).
- 2. Введите имя тега в поле Tag (Ter). Выберите Binary tag (Дискретный тег) в поле Data Type (Тип данных).
- 3. Нажмите кнопку Select (Выбор), чтобы открыть диалоговое окно Modbus TCP/IP Tag Properties (Свойства тега Modbus TCP/IP). Определите область данных в AS, в которой хранятся данные, в поле Area (Область). Можно выбрать области 0x, 1x, 3x, 4x и 6x.

| Modbus TCP/IP Variableneigenschaften 🛛 🔀 |                            |   |  |  |  |  |  |  |  |
|------------------------------------------|----------------------------|---|--|--|--|--|--|--|--|
| Bereich:                                 | 4x Holding Registers / %MW | • |  |  |  |  |  |  |  |
| 4x                                       | 400001                     |   |  |  |  |  |  |  |  |
| Bit:                                     | 1 💌                        |   |  |  |  |  |  |  |  |
|                                          |                            |   |  |  |  |  |  |  |  |
| OK                                       | Abbrechen Hilfe            |   |  |  |  |  |  |  |  |

- 4. Введите адрес тегов в соответствующем поле адреса, например «4х». Значение зависит от конфигурации контроллера.
- 5. По мере необходимости введите адрес бита в поле Bit (Бит). Возможность ввода зависит от выбранного параметра в поле Area from (Область из).
- 6. Выберите значение в поле File (Файл), если в поле Area (Область) установлено значение 6x Extended Memory (Расширенная память 6x).
- 7. Закройте оба диалоговых окна, нажав кнопку ОК.

#### Примечание

После закрытия диалогового окна Modbus TCP/IP Tag Properties (Свойства тега Modbus TCP/IP) внутренний адрес тегов в контроллере отобразится в поле Address (Адрес) диалогового окна Tag Properties (Свойства тега). Этот адрес может отличаться от введенного адреса, поскольку он адаптирован к формату данных AS.

#### 3.3.3 Настройка тега с пословным доступом

#### Введение

В этом разделе содержится описание настройки тега для пословного доступа к области адреса в системе автоматизации (AS).

#### Требования

- Канал Modbus TCPIP необходимо интегрировать в проект.
- Необходимо создать соединение в канальном блоке Modbus TCP/IP Unit #1.

#### Процедура

- 1. В контекстном меню соединения Modbus TCP/IP выберите пункт New Tag (Новый тег). Откроется диалоговое окно Tag properties (Свойства тега).
- 2. Введите имя тега в поле Tag (Ter). Выберите тип данных Unsigned 16-bit value (16битовое число без знака) в поле Data Type (Тип данных).
- Нажмите кнопку Select (Выбор), чтобы открыть диалоговое окно Modbus TCP/IP Tag Properties (Свойства тега Modbus TCP/IP). Определите область данных в AS, в которой хранятся данные, в поле Area (Область). Можно выбрать области 3x, 4x и 6x.

| Modbus TCI | P/IP Variableneigenschaften | ×     |
|------------|-----------------------------|-------|
| Bereich:   | 4x Holding Registers / %MW  | •     |
| 4×         | 400001                      |       |
|            |                             |       |
|            |                             |       |
|            |                             |       |
| OK.        | Abbrechen                   | Hilfe |

- 4. Введите адрес тегов в соответствующем поле адреса, например «4x». Значение зависит от конфигурации контроллера.
- 5. Закройте оба диалоговых окна, нажав кнопку ОК.

#### Примечание

После закрытия диалогового окна Modbus TCP/IP Tag Properties (Свойства тега Modbus TCP/IP) внутренний адрес тегов в контроллере отобразится в поле Address (Адрес) диалогового окна Tag Properties (Свойства тега). Этот адрес может отличаться от введенного адреса, поскольку он адаптирован к формату данных AS.

#### 3.3.4 Настройка текстового тега

#### Введение

В этом разделе содержится описание настройки тега для пословного доступа к области адреса в системе автоматизации (AS).

#### Требования

- Канал Modbus TCPIP необходимо интегрировать в проект.
- Необходимо создать соединение в канальном блоке Modbus TCP/IP Unit #1.

#### Процедура

- 1. В контекстном меню соединения Modbus TCP/IP выберите пункт New Tag (Новый тег). Откроется диалоговое окно Tag properties (Свойства тега).
- 2. Введите имя тега в поле Tag (Ter). В поле Data Type (Тип данных) установите значение Text tag 8-bit character set (Текстовый тег 8-битовой кодировки) в качестве типа данных.
- 3. Нажмите кнопку Select (Выбор), чтобы открыть диалоговое окно Modbus TCP/IP Tag Properties (Свойства тега Modbus TCP/IP).

| Modbus TCI | P/IP Variableneigenschaft | en 🔀  |
|------------|---------------------------|-------|
| Bereich:   |                           | •     |
| 4x         | 400001                    |       |
|            |                           |       |
|            |                           |       |
|            |                           |       |
| OK         | Abbrechen                 | Hilfe |

- 4. Введите адрес тегов в поле адреса «4х». Значение зависит от конфигурации контроллера.
- 5. Закройте оба диалоговых окна, нажав кнопку ОК.
- 6.